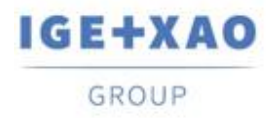

Shaping the Future of the Electrical PLM, CAD and Simulation France Belgium Brasil Bulgaria България Canada China 中国 Danmark Deutschland España Greece Ελλάδα India भारत Italia Madagascar Morocco Uctory Nederland Polska Russia Россия Switzerland Tunisla Слося Türkiye United Kingdom USA

# 新功能

## SEE Electrical Expert V4R3 Service Pack 4

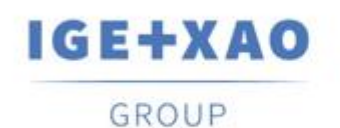

Shaping the Future of the Electrical PLM, CAD and Simulation

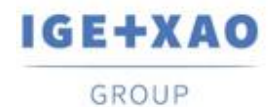

Shaping the Future of the Electrical PLM, CAD and Simulation France Belgium Brasil Bulgaria България Canada China 中国 Danmark Deutschland España Greece Ελλάδα India भारत्म Italia Madagascar Morocco υ<sub>сбл</sub>α Nederland Polska Russia Россия Switzerland Tunisia <sub>Слбл</sub> Türkiye United Kingdom USA

## 目录

| 新功能.   |                         | 1 |
|--------|-------------------------|---|
| I. 新功  | 力能                      | 3 |
| I.A.   | 可在零件列表和接线列表中检索项目、组和页面属性 | 3 |
| I.B.   | 块参数编辑器的创新               | 3 |
| II. 已有 | 了进程和功能的增强               | 4 |
| II.A.  | 处理插入 3D Panel 中的组件      | 4 |
| II.B.  | 插入和更新逻辑连接器              | 4 |
| II.C.  | 导入 DXF / DWG 设定         | 5 |
| II.D.  | 版本兼容性                   | 5 |
|        |                         | - |

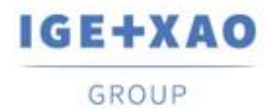

## I. 新功能

### I.A. 可在零件列表和接线列表中检索项目、组和页面属性

可以在"零件列表"和"布线"类型的参数表中选择可用于**属性列表**对话框中的三个新元命令(通过**工具> 列表>元命令>…**调用),以便在生成的零件列表和接线列表中检索项目属性、组属性和/或页面属性。

- 双击某个特定属生可以开容个属曲切振从而为药品分酒属生您可以在图"切根接切根书规划"。 性的值 以生成
  - ✓ \$P-显示所有项目属性的列表;
  - ✓ \$GR –显示所有组属性的列表;
  - ✓ \$S-显示所有页面属性的列表。

#### I.B. 块参数编辑器的创新

**块参数编辑器**中添加了新功能:

#### 机柜模块和架构模块的新属性

- ✔ 机柜模块可检索插图标签
- ✔ 架构模块可检索设备位置

位置属性的管理

• 现在以为位置的用于属铅组

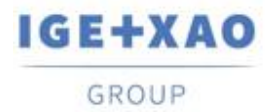

## Ⅱ. 已有进程和功能的增强

## II.A. 处理插入 3D Panel 中的组件

SEE Electrical Expert 的 SEE Electrical 3D Panel 中加载的组件的位置被进行适当更新。

在 3D Panel 页面(表示特定位置)中,加载来自不同位置的组件时,SEE Electrical Expert 中的相应 符号会自动分配 3D Panel 位置(插入位置),即其位置属性值被相应更新。

示例:

- 在SEE Electrical Expert中, 您有来自两个位置 (1和2) 的组件。
- 创建一份面面的BD Panel机图
- 在BD Panel 中, 拼动赋行品组件 (又叫符号) 的命令。 您可以在两个/置的组件之间进步进择,例如:

| 1 | -K1 |
|---|-----|
| 1 | -К1 |
| 2 | -K2 |

• 进弃 DPanel 中插入 道 的 自牛 K2。

当新江作 返回的EE Electrical Expert时, 您可以看到相应符号 (即加肅的组件)的近當成分類入其相邻D Panel的近置。

#### **II.B.** 插入和更新逻辑连接器

逻辑连接器的插入和更新已得到改进,因此考虑连接类别,并且该进程按以下方式运行:

- 将示能 脚插入与 屏蔽
  劣い不可的 知道言中 (而不是不分类别) 插入 会现有的 望道言)。 插入的示能 脚被酒编号, 并且如果 望缓量 超少 特定 望缓定 必好 膨大量, 则在 经 论 计 缓量 时息 插入。
- 所有具有屏蔽类的组要言插入到屏蔽脚上。
  要得其私、该据其开**望装饰区脚插**入设的定义脚步员长上指述的后常写。如果未定义述称号,则在屏蔽 当接言是不插入引脚。
   编号术通路插入的屏蔽脚、因此插入进至不考虑相应组装新形式拍弦脚。
   一直进行私、产品的有屏蔽组等完上都插入了屏蔽脚。

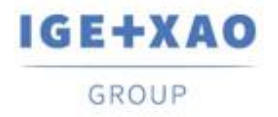

## II.C. 导入 DXF / DWG 设定

在高级模式下(在设定的进程选择选项卡上激活),可以将块属性分配给"\$标签"元命令。

在**符号**选项卡上,在属性等价表格的"SEE符号属性"字段中选择"\$标签"时,现在可以访问相应的 "DXF/DWG属性"字段。

#### II.D. 版本兼容性

SEE Electrical Expert V4R3 SP4 支持 SEE Electrical 3D Panel 的 V1R5 Service Pack 1 版。